### **1 CONECTANDO NO DISPOSITIVO**

Para iniciar a conexão via telnet deve-se abrir um prompt de linha de comando do DOS e executar o comando telnet seguido o IP do dispositivo.

```
C:\Documents and Settings\server>telnet 10.0.0.135
```

Outra opção para conexão telnet é o aplicativo PUTTY que pode ser encontrado na internet para download.

Após conectar será solicitado o usuário e senha. (root / digicon).

```
==
192.168.8.8 login: root
Password:
~ #
==
```

Caso não seja possível conectar via telnet no dispositivo será exibida a mensagem abaixo.

```
==
C:\Documents and Settings\server>telnet 10.0.0.035
Conectando-se a 10.0.0.035...Não foi possível abrir conexão com host na
porta 23: conexão falhou
```

```
C:\Documents and Settings\server>
```

### 1.1 Verificando a versão do firmware

==

Para validar a versão do firmware em uso, utilize o comando: fd -version

### 1.2 Verificando se o firmware está rodando

Para verificar se o firmware está rodando, após conectar e logar via telnet, execute o comando "ps". Este comando exibe a lista de processos que estão rodando dentro do dispositivo. A execução do firmware abre cinco processos, conforme demonstrado abaixo:

```
~ # ps
  PIDUidVmSizeStatCommand1root120Sinit2root136S[keventd]
                            136 S [keventd]
                        136 S N [ksoftirqd_CPU0]
      3 root
                            136 S [kswapd]
                       136 S [kswapd]

136 S [bdflush]

136 S [kupdated]

172 S [mtdblockd]

8568 S telnetd -1 /bin/login

9296 S /bin/sh ./inicsenior
      4 root
      5 root
      6 root
     8 root
     84 root
     96 root
                           9308 S -sh
     98 root
                         13028 R /tmp/firmware-digicon
13228 S /tmp/firmware-digicon
   930 Foot9308 S-Sn132 root13028 R/tmp/firmware-digicon133 root13228 S/tmp/firmware-digicon134 root13232 S/tmp/firmware-digicon135 root13304 R/tmp/firmware-digicon
   139 root236672 S/tr155 root1096576 S-sh157 root1101952 Rps
                         236672 S /tmp/firmware-digicon
```

### 1.3 Finalizando o firmware

## 1.3.1 Firmware igual ou superior a versão 9.4 que tenham o processo INIC\_FIRMARE

Para parar o firmware é necessário primeiro derrubar o processo '/bin/sh ./inic\_firmware' listado no comando PS rodado acima com o comando KILL PID.

Por exemplo: kill 96

Feito este processo pode seguir o procedimento 1.3.1.3.

# 1.3.2 Firmware igual ou superior a versão 9.5 que tenham o processo MAIN\_APP

Para parar o firmware é necessário primeiro derrubar o processo '{main\_app.sh} /bin/sh /etc/init.d/main\_app.sh' listado no comando PS rodado acima com o comando KILL PID.

Por exemplo: kill 96

Feito este processo pode seguir o procedimento **1.3.1.3**.

### 1.3.3 Firmwares anteriores a versão 9.4

Para finalizar ou "parar" o firmware, deve-se executar o seguinte comando para o primeiro PID do processo '/*tmp/firmware-digicon': kill –sigint PID*.

Por exemplo: kill -sigint 132

#### 1.3.4 Confirmar o stop do processo

Para verificar se o firmware foi finalizado realmente, deve-se executar novamente o comando "ps". Os processos do firmware (/tmp/firmware-digicon) não devem aparecer na lista de processos.

#### 1.4 Inicializando o firmware

Para inicializar o firmware manualmente, execute em seguida o comando "fd'', este comando fará com que o firmware seja executado e que o trace dos comandos sejam visualizados na tela.

Para parar o monitoramento, pressione CRTL C.

Para que o dispositivo reinicie e volte ao estado normal, execute o comando "reboot".